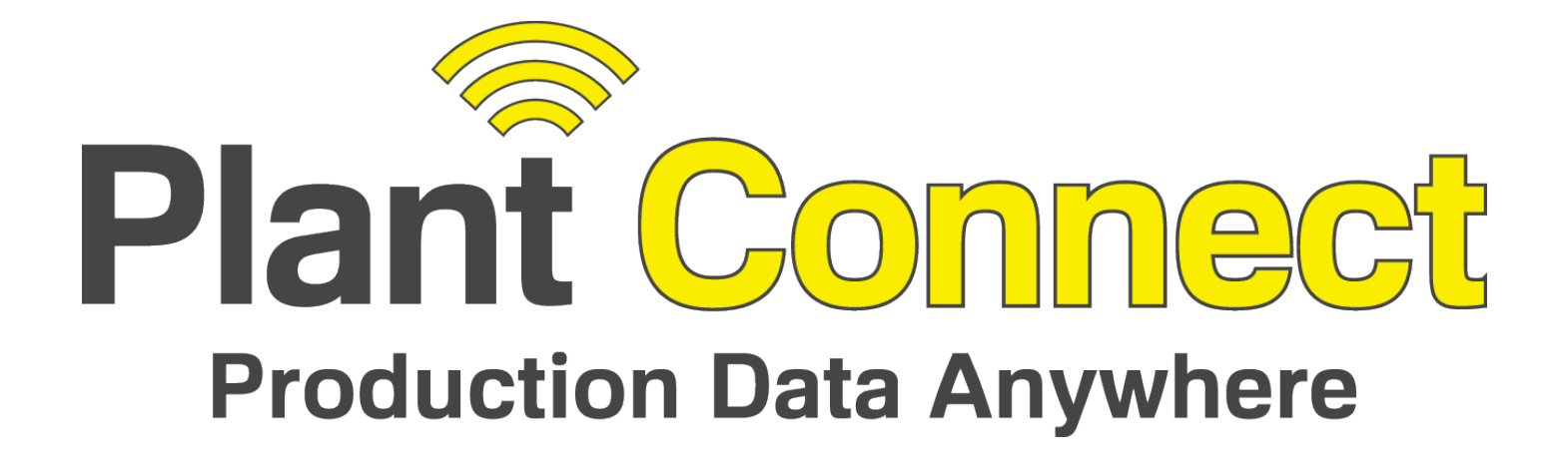

# PLANT CONNECT WEBSITE QUICKSTART GUIDE REVISION 2.0

Belt-Way Scales Inc. 102 East Daugherty St. Webb City, MO 64870 Phone: (800) 441-4237

sales@beltwayscales.com beltwayscales.com

## **Table of Contents**

| 1.  | Introdu        | uction                                   |       |
|-----|----------------|------------------------------------------|-------|
| 2.  | Create         | e a User Account and Login               | 3-4   |
| 3.  | Main N         | Menu                                     | 5     |
| 4.  | Create         | 9 Users                                  | 6     |
| 5.  | Accour         | nt Profile / Activation End Date         | 6     |
| 6.  | Dashbo         | oard                                     | 7     |
|     | <b>6.2</b> Edi | it Location                              | 8     |
|     | <b>6.3</b> Edi | it Scale                                 | 9     |
|     | <b>6.4</b> Fee | ed Scale Setup                           | 11    |
| 7.  | Rate ar        | nd Speed Graph                           | 12    |
| 8.  | Daily V        | Neight and Statistics                    | 13    |
| 9.  | Produc         | ction Notes (Downtime & Product Changes) | 14-15 |
| 10. | Alarms         | S                                        | 16-17 |
| 11. | Produc         | ction Reports – Generate Reports         |       |
|     | 11.2           | Production Reports – Periodic Reports    | 20    |
|     | 11.3           | Production Report Examples               | 21-23 |
| 12. | Smartp         | phone App                                |       |

# VISIT THE NEW PLANT CONNECT VIDEO CHANNEL FOR MORE INFORMATION

<u>https://vimeo.com/showcase/plantconnect</u> The password is PlantConnect\_#1

#### 1. Introduction

The Plant Connect system allows the user to remotely monitor multiple Belt-Way conveyor belt scales over the Internet. The scale network may be wireless or hardwired. Internet access can come from a Broadband Local Area Network connection or Cellular Data Network (Verizon, AT&T, etc.).

The website is best viewed in Google Chrome. It be downloaded for free at <u>www.google.com/chrome</u>. The smartphone app is available for IPhone and Android devices.

## The Plant Connect address is <u>https://plantconnect.beltwayscales.com</u>

#### 2. Create a User Account and Login

A user account is required to access scale data. Each customer may have an unlimited number of users.

#### A. Click Create Account.

Fill in the email address, first name and last name fields and click **Create Account.** 

|                                        | nttps://piantconnec | t.bertwayscales.com/#/sigi | nup or g |  |
|----------------------------------------|---------------------|----------------------------|----------|--|
| Plant Conne<br>Production Data Anywher | ct                  |                            |          |  |
|                                        |                     |                            |          |  |
| Create A                               | Account             |                            |          |  |
|                                        |                     |                            |          |  |
| Email Address                          |                     |                            |          |  |
| Email Address                          |                     |                            |          |  |
| First Name                             |                     |                            |          |  |
| First Name                             |                     |                            |          |  |
|                                        |                     |                            |          |  |
| Last Name                              |                     |                            |          |  |
| Last Name                              |                     |                            |          |  |

**B.** You will receive a similar email. Click the link to verify your email address.

Complete your Plant Connect Registration Click here to complete: https://plantconnect.beltwayscales.com#/preregister/EED2D-4A6C-A479

C. Next you will receive a registration email. Click the login link to proceed to Plant Connect.

| Your Registration is Completed successfully.<br>UserId:USER EMAIL               |                                                       |
|---------------------------------------------------------------------------------|-------------------------------------------------------|
| Password: xxxxxx<br>Click here to login                                         | Login                                                 |
|                                                                                 | Username<br>Username                                  |
| D. Enter your USERNAME and the initial PASSWORD<br>to login for the first time. | Password Password Login Create Account Reset Password |

#### E. Click the Main Menu

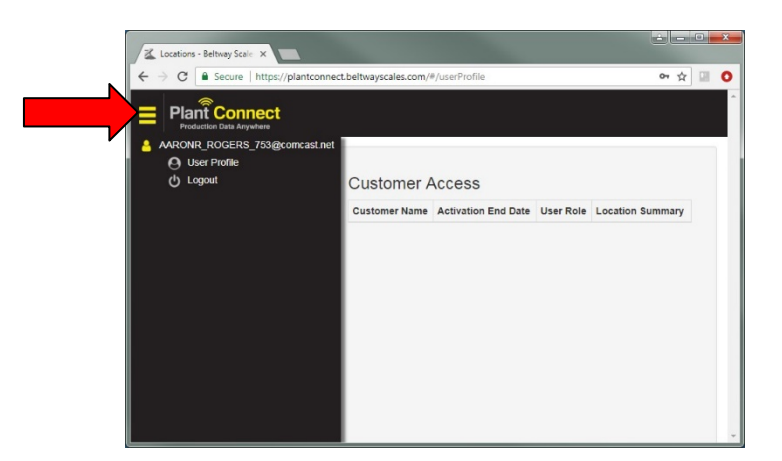

 F. Click User Profile. Enter all your company contact information and click Save. Next click Change Password to create a memorable password. The password must be at least 8 characters. It must contain at least one uppercase letter, one lowercase letter, one number and may can contain special characters.

| O User Profile       | Locations - Beltway Scale x                                                                                                    |
|----------------------|----------------------------------------------------------------------------------------------------|
| Save Change Password | Change Password X Users P Old Password New Password New Password Confirm New Password Confirm New Password Confirm New Password Confirm New Password Confirm New Password Style Change Password Confirm New Password Confirm New Password Confir |

- **G.** Now you can login with the new password but you will not see any data until a Belt-Way representative connects your user account to your company website. This usually takes a few minutes after we receive the confirmation email.
- **H.** You should update your contact information in the user profile area.

#### 3. Main Menu

The Main Menu allows navigation to all other screens. Menu choices depend on user permissions.

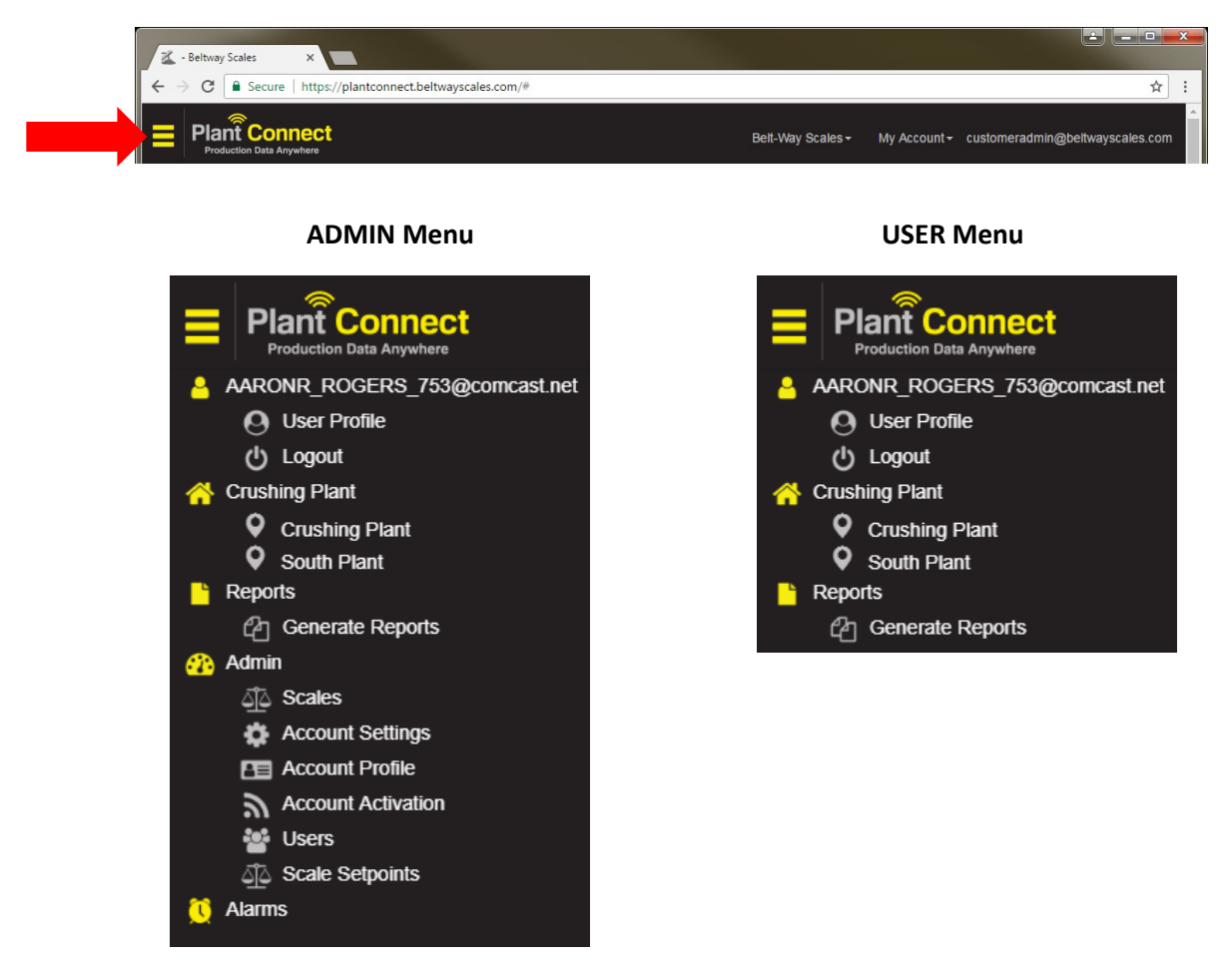

Click **HOME** to view all locations on one screen. Click each location to view one at a time.

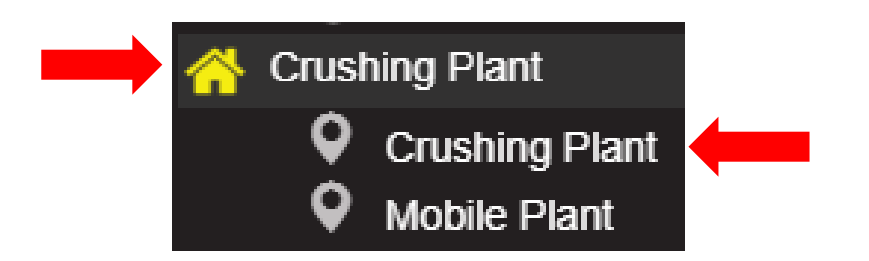

## 4. Create Users

An **Admin** can create an unlimited number of other users. Choose **Users** under the **Admin** menu.

Enter the users email address, and choose Admin or User customer role and location role. Multiple users may be created at the same time as long as they have identical roles. The new user will receive a verification email as described on page 2.

|                | Users                                                            |       |  |  |  |  |
|----------------|------------------------------------------------------------------|-------|--|--|--|--|
| New User       |                                                                  | ×     |  |  |  |  |
| Email Address  | aaron.rogers@beltwayscales.com × Email Address/ Comma Seprated ) |       |  |  |  |  |
| Customer Roles | Email Address( Comma Seprated ) Customer Admin                   |       |  |  |  |  |
| Location List  | TSC Location Admin •                                             |       |  |  |  |  |
|                | Ok                                                               | ancel |  |  |  |  |

Admin

් ි Scales

Account Settings

Account Profile

## 5. Account Profile / Activation End Date

Plant Connect is a service that must be renewed annually. An **Admin** user must keep the **Account Profile** billing address up to date.

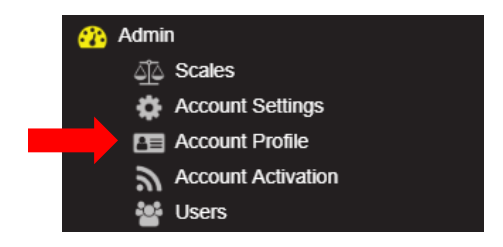

The **Plant Connect Activation End Date** is displayed on the profile screen.

Plant Connect service must be renewed through a local dealer prior to the end date to maintain continuous access to production data.

A warning messages appears when the **Activation End Date** is within 30 days.

| Activation Details |  |  |  |
|--------------------|--|--|--|
| End Date           |  |  |  |
| 2020-12-31         |  |  |  |

Warning!

ACTIVATION PERIOD EXPIRES IN 30 DAYS!

Users can still login to Plant Connect after the activation period has expired but all functions will remain locked until the renewal request has been processed.

Warning! ACTIVATION PERIOD EXPIRED!

## 6.1 Dashboard

The **Dashboard** shows current readings from all scales reporting to Plant Connect. The values update once per minute to give the user a near real-time view of production. **ADMIN** users may also edit location and scale configuration values from the dashboard.

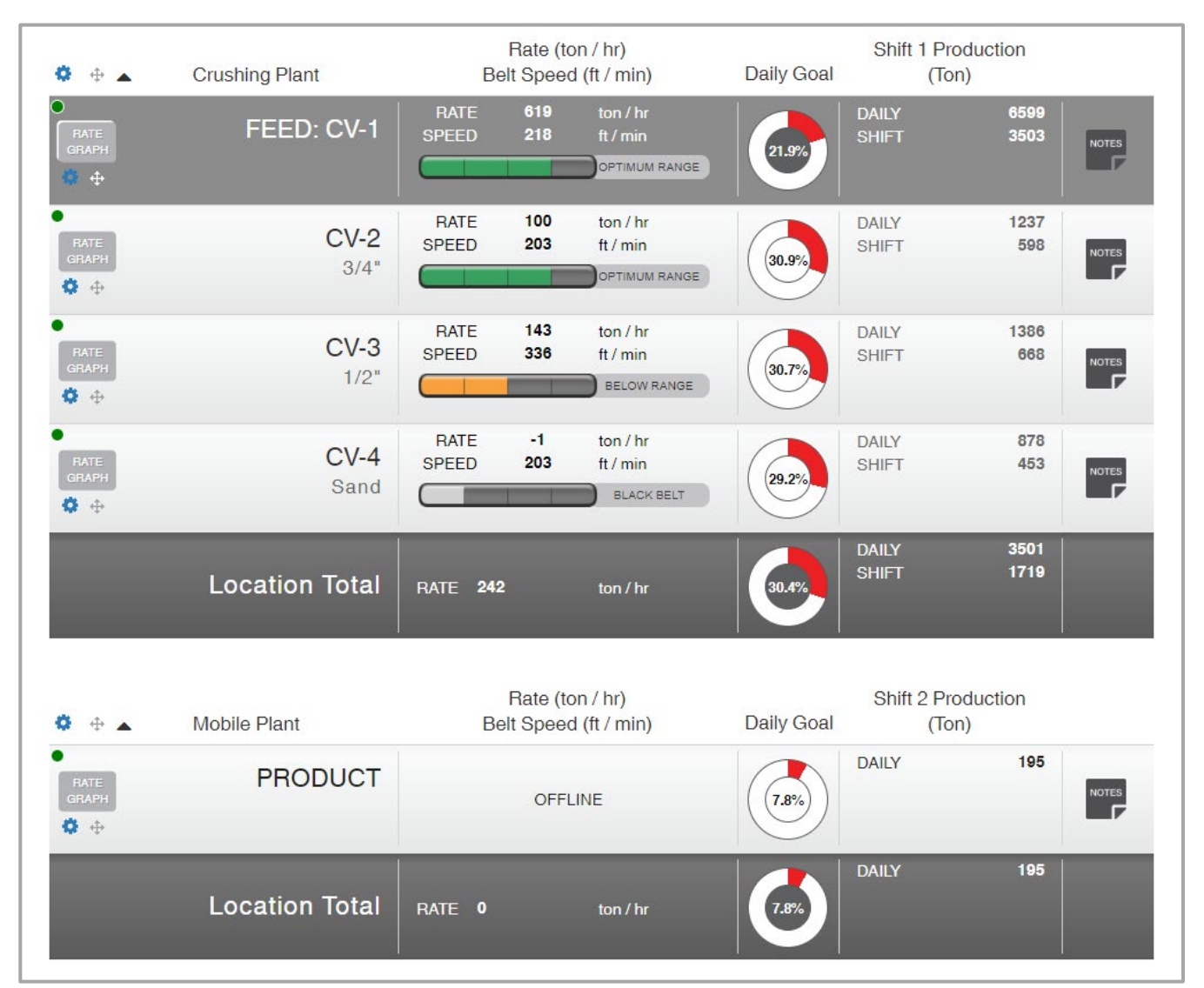

#### Each scale will display 1 of 6 possible states.

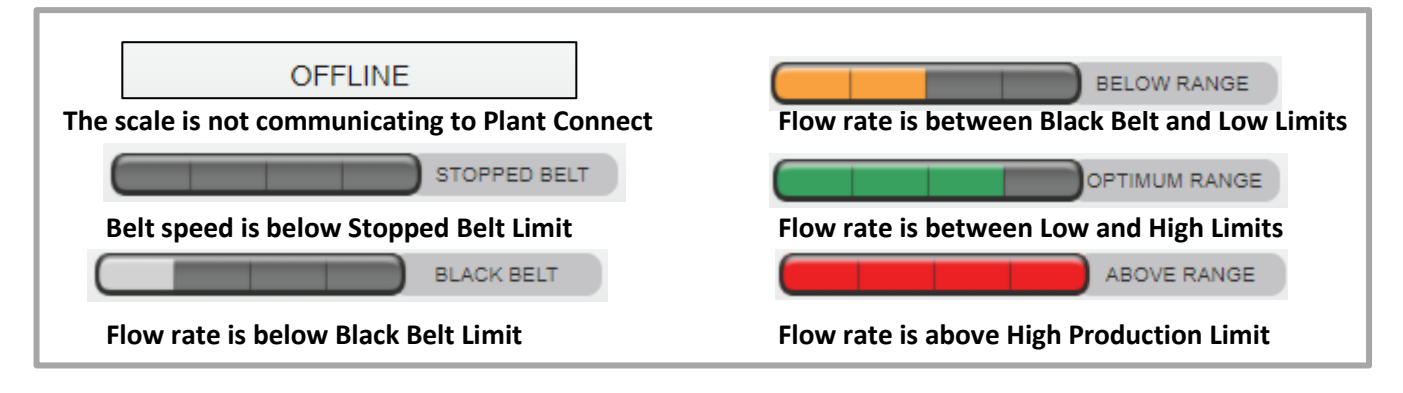

### 6.2 Dashboard – Edit Location

Click the **Gear icon** to open the **Edit Location** dialog box.

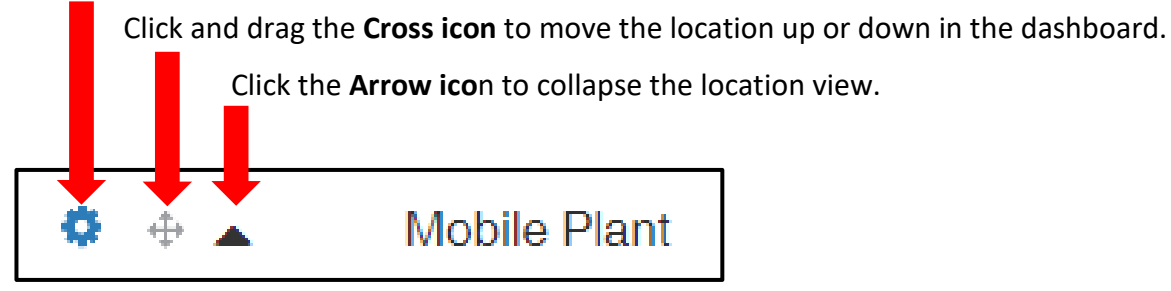

ADMIN users may modify any Location settings:

Location Name, Weight, Rate, Speed units, daily production or shift production goal.

| Ec | lit Location       | ×               |   |
|----|--------------------|-----------------|---|
|    | Location Name      | Mobile Plant    |   |
|    | Weight Unit        | Tons (English)  |   |
|    | Rate Unit          | Tons / Hour 🔹   |   |
|    | Speed Unit         | Feet / Minute v |   |
|    | Goals Type         | Goals by Day v  |   |
|    | Shift 1 Start Time | 07:01           |   |
|    | Shift 1 End Time   | 15:00           |   |
|    | Shift 2 Start Time | 15:01           |   |
|    | Shift 2 End Time   | 23:00           |   |
|    | Shift 3 Start Time | 23:01           |   |
|    | Shift 3 End Time   | 07:00           |   |
|    | Show ShiftTotal    |                 |   |
|    | Show JobTotal      |                 |   |
|    | Show ScaleTotal    |                 |   |
|    |                    | Ok Cancel       | _ |

Shift times must be 24-hour time. 00:00-23:59 Enter 00:00 for the start and end time of unused shifts.

The daily total is always shown on the dashboard.

Click a total check box to view additional totals:

Shift Total (Current shift total)

Job Total (Independent manually resettable total) Scale Total (Total on the main screen of the scale)

#### 6.3 Dashboard – Edit Scale

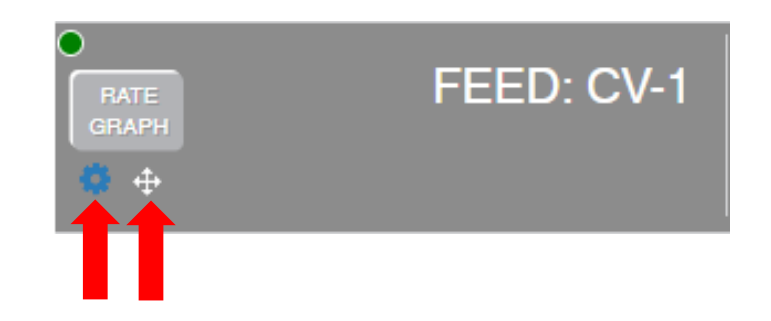

Click and drag the **Cross icon** to move the scale up or down in the location. Click the **Gear icon** to open the **Edit Scale** dialog box.

| Edit Scale              |                                                                                                    |            |                         |                   | ×        |
|-------------------------|----------------------------------------------------------------------------------------------------|------------|-------------------------|-------------------|----------|
| Conveyor Name           | CV-1                                                                                                    |            | Scale Name (optional)   | 00:11:27:85:AA:EF |          |
| IP Address              | 192.168.001.104                                                                                                    |            | Modbus Address          | 100               |          |
| High Production Limit   | 620                                                                                                    | ton / hr   | Target Production Rate  | 550               | ton / hr |
| Low Production Limit    | 500                                                                                                    | ton / hr   | Black Belt Limit        | 10                | ton / hr |
| High Belt Speed Limit   | 500                                                                                                    | ft / min   | Stopped Belt Limit      | 10                | ft / min |
| Daily Production Goal   | 30000                                                                                                    | Ton        | Shift 1 Production Goal | 200               | Ton      |
| Shift 2 Production Goal | 0                                                                                                    | Ton        | Shift 3 Production Goal | 0                 | Ton      |
| Feed Scale              | <ul> <li>Image: A start of the start of the start of</li></ul> |            | Colors List             | Green             | *        |
| Feed Scales             | Crushing Plant (Lo                                                                                                    | ocation) 🔻 |                         |                   |          |
|                         |                                                                                                    |            |                         |                   |          |
|                         |                                                                                                    |            |                         | I                 | Save     |

**ADMIN** users may edit any scale settings.

The production limits control when the scale changes state on the dashboard.

The daily or shift goal values control the doughnut % graph on the dashboard

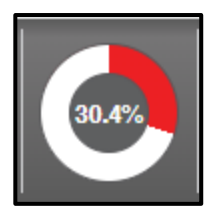

#### 6.4 Dashboard – Feed Scale Setup

Utilizing a feed scale allows the user to compare the total of a feed conveyor to the sum of multiple product conveyors. This required to calculate the % of Feed column on reports.

Click **FEED SCALE** only on the appropriate scale. Then choose a color from the Colors List.

| Feed Scale | Feed Scales | Quarry (Location) | ~ |
|------------|-------------|-------------------|---|
|            | Colors List | Green             | - |

Uncheck **FEED SCALE** on all product scales. Then select the feed scale from the dropdown menu.

| Feed Scale | Feed Scales | CV-1             | ~ |
|------------|-------------|------------------|---|
|            | Colors List | Nothing selected | * |

The feed scale has a dark gray background and product scales have a light gray background. Each product will show the color associated with the feed scale.

| RATE<br>GRAPH | FEED: CV-1  |
|---------------|-------------|
| RATE          | <b>CV-2</b> |
| GRAPH         | 3/4"        |
| RATE          | CV-3        |
| GRAPH         | 1/2"        |
| RATE          | CV-4        |
| GRAPH         | Sand        |

## 7. Rate and Speed Graph

Click the **RATE GRAPH** button by any scale to view historical flow rate and belt speed data.

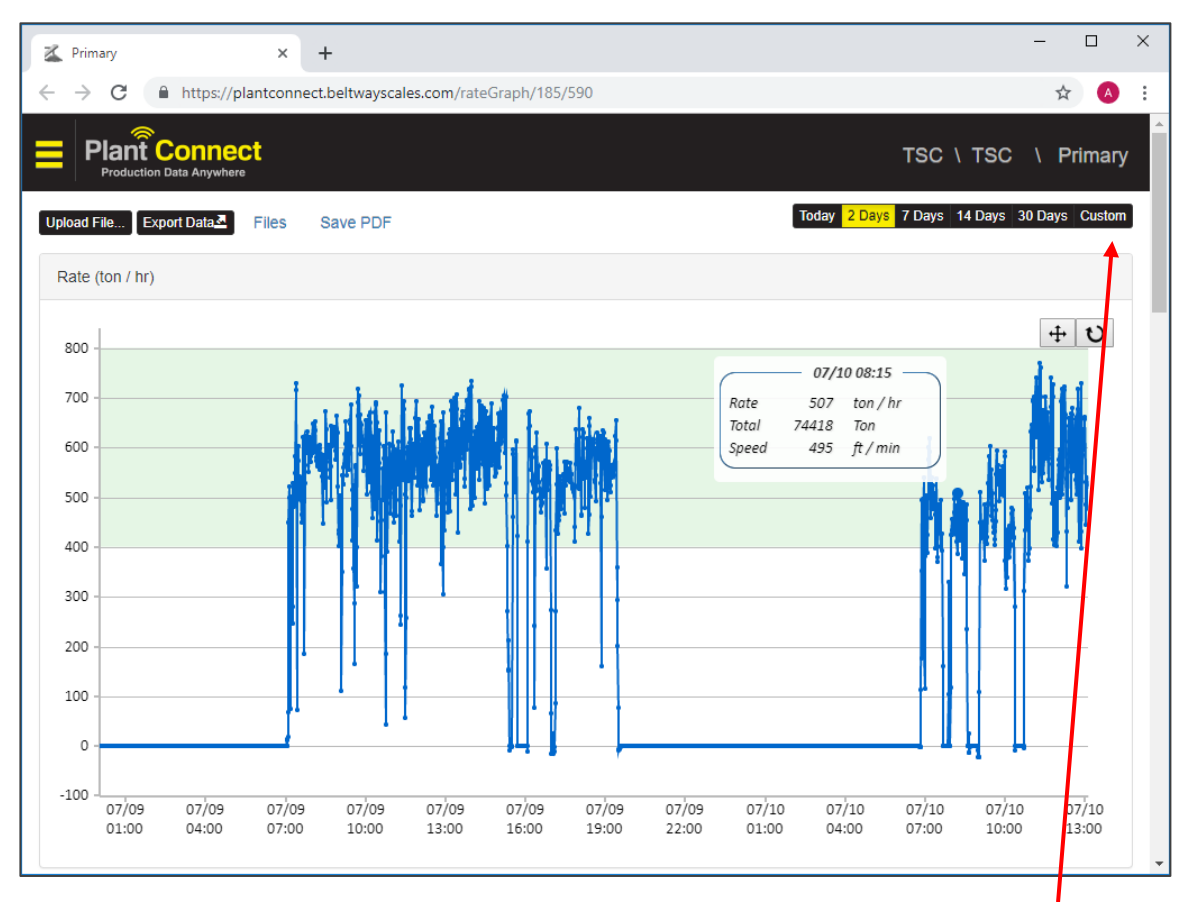

FEED: CV-1

Choose a preset range (Today, 2 Days, 7 Days, 14 Days, 30 Days) or click Custom.

Use the calendar to select any date range up to 30 days. Filter time by shift or enter a custom time range. Click **Apply** to generate a new graph.

|                          | Today 2 [ | Days | 7 Days | 14 Da  | iys 🗄 | 30 Days | Custom |
|--------------------------|-----------|------|--------|--------|-------|---------|--------|
| Start Date End Date      | <         |      | А      | pr 201 | 19    |         | >      |
| Time Range               | Su        | Mo   | Tu     | We     | Th    | Fr      | Sa     |
| All Day By Shift Custom  | 31        | 1    | 2      | 3      | 4     | 5       | 6      |
| Ist Shift 05:00 to 15:00 | 7         | 8    | 9      | 10     | 11    | 12      | 13     |
| 2nd Shift 15:00 to 01:00 | 14        | 15   | 16     | 17     | 18    | 19      | 20     |
| 3rd Shift null to null   | 21        | 22   | 23     | 24     | 25    | 26      | 27     |
| Apply Cance              | 28        | 29   | 30     | 1      | 2     | 3       | 4      |
|                          | 5         | 6    | 7      | 8      | 9     | 10      | 11     |

Click and drag over any area of the graph to zoom in.

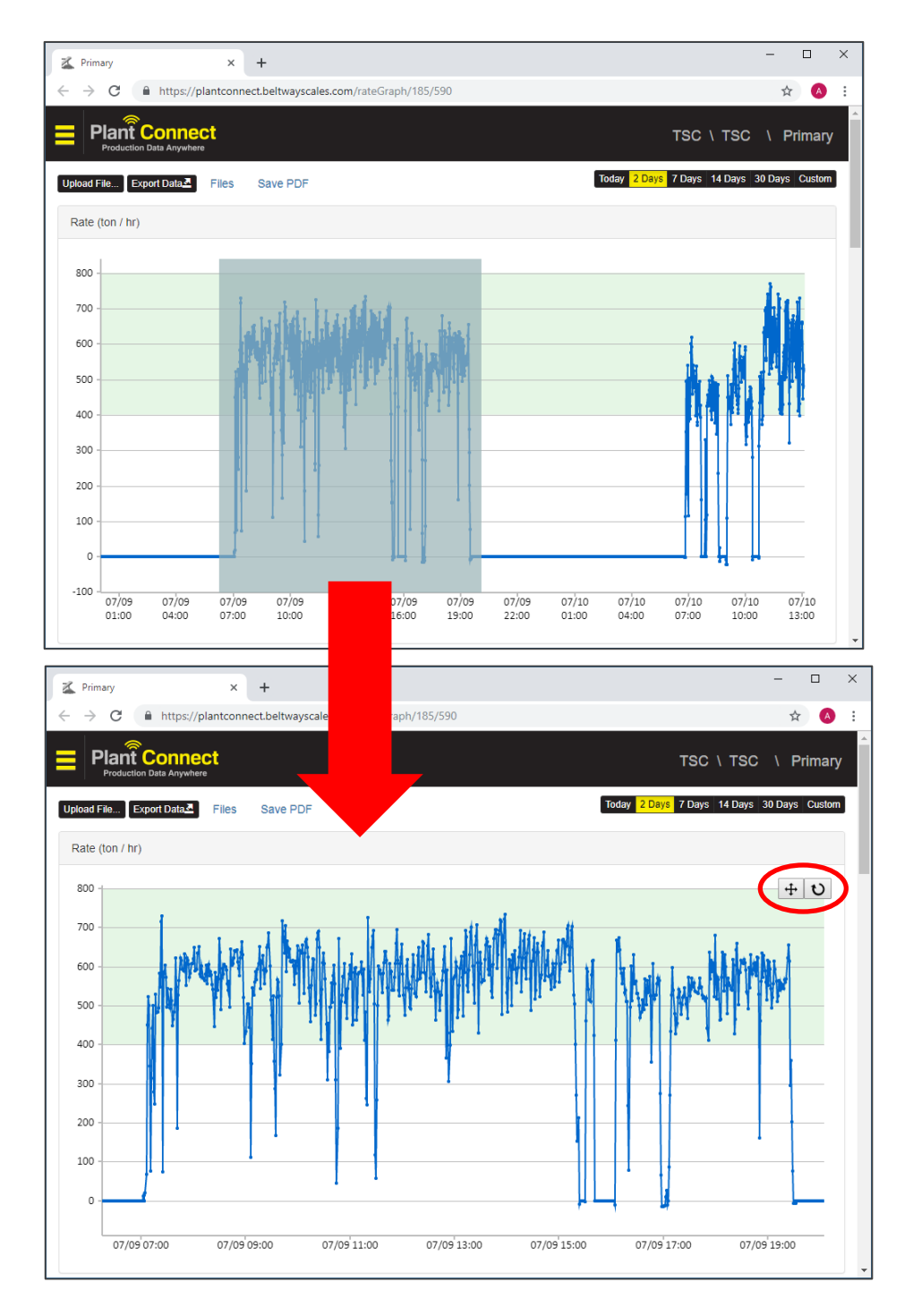

The Zoom toolbar will appear in the upper right corner of the rate graph.

Click the cross icon to switch to **PAN** mode. Now you can click the graph and drag it left or right.

Click the magnifying glass icon to return exit **PAN** mode. Click the circle arrow icon to **ZOOM OUT**.

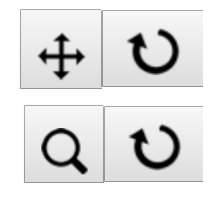

## 8. Daily Weight and Statistics

The **Daily Weight** shows the accumulated weight for each day.

Statistics shows important details about operational performance.

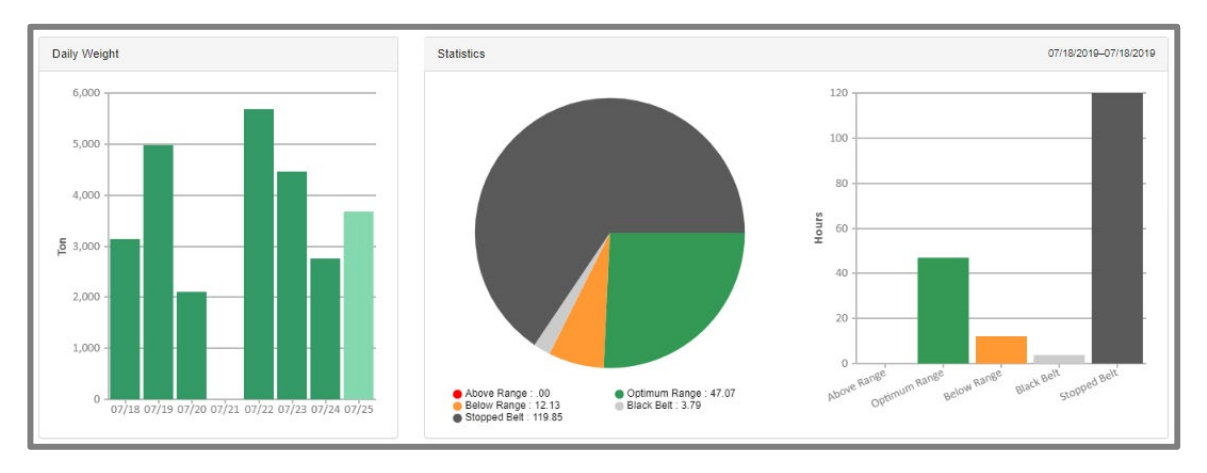

Start Time - First reading from the scale.

End Time - Last reading from the scale.

Production Today - Accumulated Weight for the day.

Stopped Belt - Time the belt speed is below the Stopped Belt Speed.

Black Belt - Time the belt is running but TPH is below the Black Belt Limit.

Low Production - Time the belt is running and TPH is above Black Belt but below Low Production Limit. Optimal Production - Time the belt is running and TPH is between Low Production and High Production.

**High Production -** Time the belt is running with TPH above **High Production Limit.** 

Belt Run Time - Total time the belt is running (Black belt + Low + Optimal + High Production).

Run Time Ave Rate - Average TPH for belt run time (Accumulated weight / Belt Run Time).

Run + Stopped Time Ave Rate - Average TPH for total time (Accumulated weight / Run + Stopped Time).

| Start DateTime         | End DateTime           | Production<br>Today<br>(Ton) | Stopped<br>Belt<br>(Hours) | Black<br>Belt<br>(Hours) | Low<br>Production<br>(Hours) | Optimal<br>Production<br>(Hours) | High<br>Production<br>(Hours) | Belt Run<br>Time<br>(Hours) | Run Time<br>Ave Rate<br>(ton / hr) | Run + Stopped<br>Time Ave Rate<br>(ton / hr) |
|------------------------|------------------------|------------------------------|----------------------------|--------------------------|------------------------------|----------------------------------|-------------------------------|-----------------------------|------------------------------------|----------------------------------------------|
| 07/19/2019<br>00:01:00 | 07/19/2019<br>23:59:59 | 4,978                        | 12:38:54                   | 00:42:00                 | 01:50:00                     | 08:49:00                         | 00:00:00                      | 11:21:00                    | 438                                | 207                                          |
| 07/20/2019<br>00:01:00 | 07/20/2019<br>23:59:59 | 2,099                        | 18:42:24                   | 00:49:12                 | 00:56:00                     | 03:31:00                         | 00:00:00                      | 05:16:12                    | 398                                | 87                                           |
| 07/21/2019<br>00:01:00 | 07/21/2019<br>23:59:59 | 0                            | 23:59:59                   | 00:00:00                 | 00:00:00                     | 00:00:00                         | 00:00:00                      | 00:00:00                    | 0                                  | 0                                            |
| 07/22/2019<br>00:01:00 | 07/22/2019<br>23:59:59 | 5,677                        | 11:52:56                   | 00:08:00                 | 02:05:00                     | 09:54:00                         | 00:00:00                      | 12:07:00                    | 468                                | 236                                          |
| 07/23/2019<br>00:01:00 | 07/23/2019<br>23:59:59 | 4,458                        | 12:53:00                   | 00:28:53                 | 01:31:00                     | 08:57:00                         | 00:00:00                      | 10:56:53                    | 407                                | 187                                          |
| 07/24/2019<br>00:01:00 | 07/24/2019<br>23:59:59 | 2,765                        | 17:00:56                   | 00:50:00                 | 01:36:00                     | 04:33:00                         | 00:00:00                      | 06:59:00                    | 395                                | 115                                          |
| 07/25/2019<br>00:01:00 | 07/25/2019<br>23:59:59 | 5,680                        | 11:14:00                   | 00:32:20                 | 02:31:00                     | 09:42:00                         | 00:00:00                      | 12:45:20                    | 445                                | 236                                          |
| 07/26/2019             | 07/26/2019             | 1,372                        | 07:35:14                   | 00:10:13                 | 00:16:00                     | 02:19:00                         | 00:00:00                      | 02:45:13                    | 497                                | 132                                          |

## 9. Production Notes (Downtime Reasons & Product Changes)

**ADMIN** users can create a list of downtime reasons and products. This allows an operator to easily record production events such as a product change on the conveyor or unscheduled downtime.

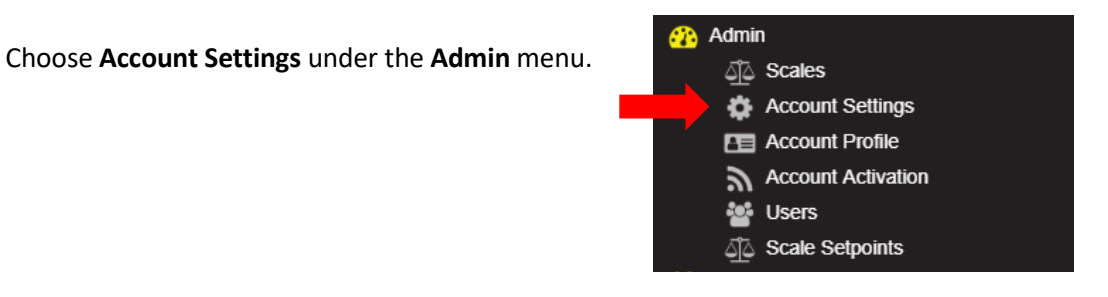

| Products New Products                |              |              |  |  |
|--------------------------------------|--------------|--------------|--|--|
| Product Name                         | Product Note | Product Note |  |  |
| 57 Limestone \$30 / ton C            |              | Delete       |  |  |
| Downtime New Downtime Down Time Name |              |              |  |  |
| Belt Problem                         |              | Delete       |  |  |
| Crusher Breakdown                    |              | Delete       |  |  |
| Change Screens                       |              |              |  |  |

Click New Products or New Downtime to add new items.

| Add Product * | Add Down Time  | ×         |
|---------------|----------------|-----------|
| Product Name  |                |           |
| Product Name  | Down Time Name |           |
| Product Note  | Down Time Name |           |
| Product Note  |                |           |
| Ok Cancel     |                | Ok Cancel |

Click the Edit icon to modify an existing item or Delete to remove it.

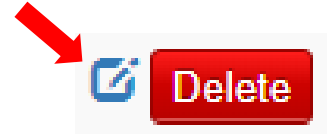

Production Notes can be created from the Dashboard.

Click **NOTES** on the Dashboard and choose **Downtime Reason**, **Product Change** or **Manual Note**. The new note will be logged at the current date and time.

|       | Add Production No | ote                                              | ×        |
|-------|-------------------|--------------------------------------------------|----------|
| NOTES | <br>User Name     | Aaron Rogers                                     |          |
|       | Date Time         | 2019-07-26 15:02:00                              |          |
|       | Select Note Type  | Select Note Type                                 | T        |
|       | Note              | DownTime Reason<br>Manual Note<br>Product Change |          |
|       |                   |                                                  | 1        |
|       |                   |                                                  | OkCancel |

**Production Notes** can also be created from the rate graph.

*Double Click* on any point on the blue graph line to insert a note at a specific time.

|                  | Note                                                 | ×      |
|------------------|------------------------------------------------------|--------|
| User Name        | Aaron Rogers                                         |        |
| Date Time        | 2019-07-26 13:00:00                                  |        |
| Select Note Type | Select Note Type                                     |        |
| Note             |                                                      |        |
|                  | Ok                                                   | Cancel |
|                  | 07/26 13:00<br>Rate -26 ton / hr<br>Total 136595 Ton |        |
|                  | speed SUS je/min                                     |        |

**Production Notes** appear in the table at the bottom of the rate graph page.

| Date                | User         | Туре            | Note         |
|---------------------|--------------|-----------------|--------------|
| 07/26/2019 13:00:00 | Aaron Rogers | DownTime Reason | Belt Problem |

The Product report and Downtime report will show all events in a given time period

#### 10. Alarms

Admin users can create alarms to track when the scale changes state. Choose Alarms under the main menu.

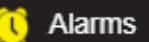

+ Define alarms

#### 1. Click Define Alarms.

2. Click Add to create a new alarm for a scale.

4. Choose Duration in minutes.

5. Choose the alarm Color.

The alarm will trigger only after the scale has

changed state for longer than the duration period.

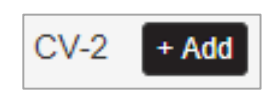

| Add Alarm for CV-2 | ×          |
|--------------------|------------|
| State              |            |
|                    | v          |
| Duration (minutes) | _          |
|                    |            |
| Color              |            |
|                    | •          |
| Shift 1            |            |
| Shift 2            |            |
| Shift 3            |            |
|                    |            |
|                    | Save Close |

| 3. Choose the state to trigger the alarm.                              | State                                 |  |  |
|------------------------------------------------------------------------|---------------------------------------|--|--|
| Offline = Scale not communicating to Plant Connect                     | ▼                                     |  |  |
| Stopped Belt = Belt speed below stopped belt limit                     |                                       |  |  |
| Black Belt = TPH below black belt limit                                | Offline                               |  |  |
| Low Production = TPH above black belt and below the low limit          | Black Belt                            |  |  |
| <b>Optimal Production</b> = TPH above low and below high limit         | Low Production                        |  |  |
| High Production = TPH above high limit                                 | Optimal Production<br>High Production |  |  |
| <b>Calibration Fault</b> = TPH negative or much higher than high limit | Calibration Fault                     |  |  |
|                                                                        |                                       |  |  |

| Duratio | n (minutes) |
|---------|-------------|
| 10      |             |
|         |             |

| Color  |   |
|--------|---|
|        | • |
|        |   |
| GREEN  |   |
| BLACK  |   |
| BLUE   |   |
| YELLOW |   |
| ORANGE |   |
| RED    |   |
|        |   |

| 🗷 Shift 1 |
|-----------|
| 🗹 Shift 2 |
| 🗹 Shift 3 |

| 6. | Choose when the alarm should be active.                   |
|----|-----------------------------------------------------------|
|    | At least one shift must be configured for alarms to work. |

This example shows a scale with alarms configured to trigger after 10 minutes.

| State           | Duration (min) | Shift(s)                  | Color | Dele |
|-----------------|----------------|---------------------------|-------|------|
| Offline         | 10             | Shift 1, Shift 2, Shift 3 |       | Dele |
| Stopped Belt    | 10             | Shift 1, Shift 2, Shift 3 |       | Dele |
| Black Belt      | 10             | Shift 1, Shift 2, Shift 3 |       | Dele |
| Low Production  | 10             | Shift 1, Shift 2, Shift 3 |       | Dele |
| High Production | 10             | Shift 1, Shift 2, Shift 3 |       | Dele |

Click **View Alarms** to return to the alarm monitoring page.

| - M/I | <b>O</b> 11 |         | ne  |
|-------|-------------|---------|-----|
|       | C 11        | <br>IG. | 112 |
|       |             |         |     |

| Introduction Data Anywhere         Introduction Data Anywhere         Introduction Data Anywhere         Introduction Data Anywhere         Introduction Data Anywhere         Introduction Data Anywhere         Introduction Data Anywhere         Introduction Data Anywhere         Introduction State         Duration (HH:MM)         Introduction         OO:28       Shift 1         OO:07       Shift 1         OO:07       Shift 1         OO:07       Shift 1         OD:07       Shift 1         OD:07       Shift 1         OD:07       Shift 1         OD:00       OU:00         OU:00       OU:00       Shift 1         OU:00       Shift 1         OU:00       Shift 1         OU:00       Shift 1         OU:00       Shift 1         OU:00       Shift 1                                                                                                    | antroppect holtwayscales.com/admin/cust/Crushing%2                                                             | 0Plant/05/alarms |
|----------------------------------------------------------------------------------------------------|----------------------------------------------------------------------------------------------------|------------------|
| Production Data Anywhere         Production Data Anywhere         Trushing Plant • Define alarms         Color Scale Name State       Duration (HH:MM)       Shift         Color Scale Name       State       Duration (HH:MM)       Shift 1         CV-2       High Production       00:28       Shift 1         CV-3       Black Belt       00:07       Shift 1         CV-4       Offline       261:48       Shift 1         Color Scale Name       State       Duration (HH:MM)       Shift 1         Color Scale Name       State       Duration (HH:MM)       Shift 1         PRODUCT       Offline       2875:54       Shift 1                                                                                                    | anteonneedberowayscales.com/admin/edsty/erdshing/oz                                                            |                  |
| State       Duration (HH:MM)         Shift         Color       Scale Name       State       Duration (HH:MM)       Shift 1         CV-2       High Production       00:28       Shift 1         CV-3       Black Belt       00:07       Shift 1         CV-4       Offline       261:48       Shift 1         Color         Color       Scale Name       State       Duration (HH:MM)       Shift 1         Color         PRODUCT       Offline       2875:54       Shift 1                                                                                                    | it in the second second second second second second second second second second second second second second se |                  |
| Plants         State       Duration (HH:MM)       Shift         Color       scale Name       state       Duration (HH:MM)       Shift       Shift         O       CV-2       High Production       00:28       Shift       Shift </td <td></td> <td></td> |                                                                                                    |                  |
| Demodelements         Color       Scale Name       State       Duration (HH:MM)       Shift         CV-2       High Production       00:28       Shift 1         CV-3       Black Belt       00:07       Shift 1         CV-4       Offline       261:48       Shift 1         Color         Scale Name       State       Duration (HH:MM)       Shift 1         Offline       261:48       Shift 1         Color         Scale Name       State       Duration (HH:MM)       Shift 1         PRODUCT       Offline       2875:54       Shift 1                                                                                                    |                                                                                                    |                  |
| Interview State       Duration (HH:MM)       Shift         Color       scale Name       State       Duration (HH:MM)       Shift       Shift         O       CV-2       High Production       00:28       Shift       Shift         O       CV-3       Black Belt       00:07       Shift       Shift         O       CV-4       Offline       261:48       Shift       Shift         Interview       State       Duration (HH:MM)       Shift       Shift         Interview       State       Duration (HH:MM)       Shift         Interview       Offline       2875:54       Shift       Shift                                                                                                    | + Deine alarms                                                                                                 |                  |
| Color         scale Name         State         Duration (HH:MM)         Shift           ○         CV-2         High Production         00:28         Shift 1           ○         CV-3         Black Belt         00:07         Shift 1           ○         CV-4         Offline         261:48         Shift 1           Oblice Plant         State         Duration (HH:MM)         Shift 1           ○         RODUCT         State         Duration (HH:MM)         Shift 1                                                                                                    |                                                                                                    |                  |
| CV-2         High Production         00:28         Shift 1           CV-3         Black Belt         00:07         Shift 1           CV-4         Offline         261:48         Shift 1           colle Plant         State         Duration (HH:MM)         Shift 1           PRODUCT         Offline         2875:54         Shift 1                                                                                                    | State Duration (HH                                                                                             | MM) Shift        |
| CV-3         Black Belt         00:07         Shift 1           CV-4         Offline         261:48         Shift 1           coller Plant         state         Duration (HH:MM)         shift           PRODUCT         Offline         2875:54         Shift 1                                                                                                    | High Production 00:28                                                                                          | Shift 1          |
| CV-4         Offline         261:48         Shift 1           Iobile Plant           Color         scale Name         state         Duration (HH:MM)         Shift 1           PRODUCT         Offline         2875:54         Shift 1                                                                                                    | Black Belt 00:07                                                                                               | Shift 1          |
| Duration (HH:MM)       Color     Scale Name     State     Duration (HH:MM)     Shift       PRODUCT     Offline     2875:54     Shift 1                                                                                                    | Offline 261:48                                                                                                 | Shift 1          |
| Color     Scale Name     State     Duration (HH:MM)     Shift       PRODUCT     Offline     2875:54     Shift 1                                                                                                    |                                                                                                    |                  |
| PRODUCT Offline 2875:54 Shift 1                                                                                                    | State Duration (H                                                                                              | I:MM) Shift      |
|                                                                                                    | T Offline 2875:54                                                                                              | Shift 1          |
| Mobile Scale Offline 651:15 Shift 1                                                                                                    | cale Offline 651:15                                                                                            | Shift 1          |
|                                                                                                    |                                                                                                    |                  |

## **11.1 Production Reports - Generate Reports**

Any user can create, download, or email production reports. Choose **Generate Reports** under the **Reports** menu.

- Choose a report template: Summary calculates total production for the selected date range. Detail calculates production for each day in the date range. *Time units are in HH:MM:SS format (12:30:15).* Detail rev 2 calculates production for each day in the date range. *Time units are in decimal format (12.5 hours).* Alarms History shows all occurrences of alarm conditions. Alarms must be configured before they will appear in history. (See Alarms page 19) Product Report calculates product totals. Products must be manually created. (See page 13-14) Downtime Analysis Report calculates total downtime. Downtime reasons must be manually created. (See page 13-14) Loadout Report used for loading trucks or rail cars.
- 2. Select Locations and Scales to be included in the Report.

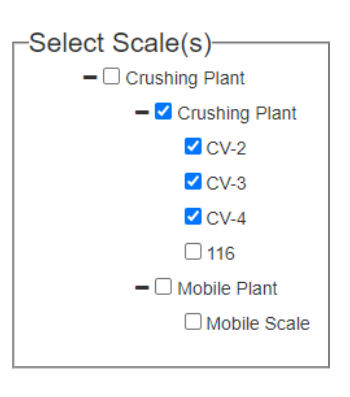

3. Choose a custom time range in 24-hour format or choose a pre-configured Shift.

| ۲ | Time: Start | 08:00 | End | 18:00 |
|---|-------------|-------|-----|-------|
|   |             |       |     |       |

| ۲ | Sh         | ift(s): |                |
|---|------------|---------|----------------|
|   | ۲          | Shift 1 | 06:00 to 09:59 |
|   | $\bigcirc$ | Shift 2 | 10:00 to 18:00 |
|   |            | Shift 3 | 00:00 to 00:00 |

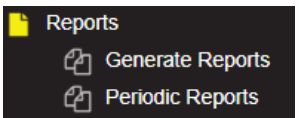

|    | -Select Report                               |
|----|----------------------------------------------|
|    |                                              |
|    | O New Summary                                |
|    | New Detail                                   |
|    | O New Detail Rev. 2                          |
| ,  | <ul> <li>Alarm Report</li> </ul>             |
| /• | <ul> <li>Product Report</li> </ul>           |
|    | <ul> <li>Downtime Analysis Report</li> </ul> |
|    | <ul> <li>Loadout Report</li> </ul>           |
|    | ○ Choose Previously Saved Report             |

4. Choose a preset date range or select a custom date range on the pop-up calendar. *NOTE: Reports longer than 30 days may process slowly.* 

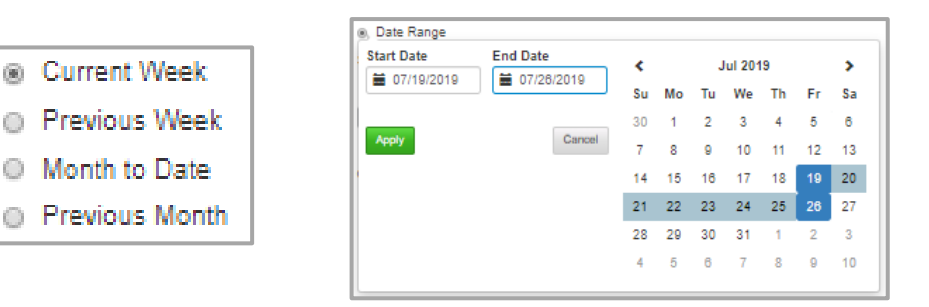

-Report Type-

PDF

Ocsv

5. Choose Report File Type.

PDF is portable document format. A free PDF reader is available here. <u>https://get.adobe.com/reader/</u> CSV is comma separated value. It is easy to use with spreadsheet software such as MS Excel.

| 6. | Add an <b>Email Recipient.</b> | Recipient User           |         |
|----|--------------------------------|--------------------------|---------|
|    | to any Plant Connect user.     | None selected -          |         |
|    | ,                              | Select all               |         |
|    |                                | beltwaydemo@gmail.com    |         |
|    |                                | C AARONR_ROGERS_753@como | ast.net |

7. Click GENERATE REPORT to complete the process.

The file will download to your computer.

Rename the report if so desired and choose a location to save it to the computer.

| 📀 Save As                                                                            |                          |                               | ×      |
|--------------------------------------------------------------------------------------|--------------------------|-------------------------------|--------|
| $\leftrightarrow$ $\rightarrow$ $\checkmark$ $\uparrow$ $\square$ $\rightarrow$ This | PC > Documents > Reports | ✓ <sup>で</sup> Search Reports | Q,     |
| Organize 🔻 New folder                                                                |                          | ==                            | - ?    |
| 🖈 Quick access                                                                       | Name ^                   | Date modified Type            |        |
| Desktop                                                                              | A.                       | No items match your search.   |        |
| Downloads Documents                                                                  | *<br>* 4 *               |                               |        |
| File <u>n</u> ame: Plant Co                                                          | onnect Detail Report.pdf |                               | ,<br>, |
| Save as type: PDF Doo                                                                | cument (*.pdf)           |                               | ```    |
| ∧ Hide Folders                                                                       |                          | Save                          | Cancel |

**8.** Open the file to view the report.

## **11.2 Production Reports - Periodic Reports**

Periodic Reports are created once and repeatedly emailed to users.

Choose **Periodic Reports** under the **Reports** menu.

| 1 | Repor | ts               |
|---|-------|------------------|
|   | අ     | Generate Reports |
|   | අ     | Periodic Reports |

#### 1. Click Add Report

|             |             |               |               |      |          | Аба кероп |
|-------------|-------------|---------------|---------------|------|----------|-----------|
| Report Name | Report Type | Schedule Type | Report Period | Time | Scale(s) | Action    |

- 2. Choose Report Options:
  - a. Report Type
  - b. Scales to be included
  - c. Time

3. Click

- d. Date Range
- e. File Type
- f. Report Period \*

Report Period specifies when the report will be delivered.

|      | _ Report R    | eriod            |         |  |
|------|---------------|------------------|---------|--|
|      | Oay           | ⊖ Week           | ○ Month |  |
|      | Day           | = One Report Per | Day     |  |
|      | Week          | = One Report Per | Week    |  |
|      | Month         | = One Report Per | Month   |  |
| g.   | Email Recipie | nt User          |         |  |
| h.   | Report Name   |                  |         |  |
| k Sa | ave Report    |                  |         |  |

#### 4. The report will appear in the Periodic Report list.

| Report Name | Report Type   | Schedule Type | Report Period | Time    | Scale(s) | Action |
|-------------|---------------|---------------|---------------|---------|----------|--------|
| My Report   | Detail report | Current week  | daily         | Shift 1 | CV-2     | C 🗂    |

5. Click Edit to change a report or Delete to permanently remove it.

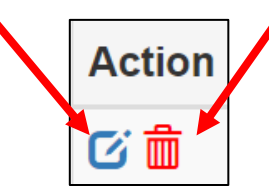

## **11.3 Production Report Examples**

#### **Summary Report Example**

**Production** - Accumulated Weight for report range.

Percent of feed – Percent of feed of a product. Feed scale must be configured as shown on page

Stopped Belt - Time the belt speed is below the Stopped Belt Speed.

Black Belt - Time the belt is running but TPH is below the Black Belt Limit.

Low Production - Time the belt is running and TPH is above Black Belt but below Low Production Limit. Optimal Production - Time the belt is running and TPH is between Low Production and High Production. High Production - Time the belt is running with TPH above High Production Limit.

Belt Run Time - Total time the belt is running (Black belt + Low + Optimal + High Production).

Run Time Ave Rate - Ave TPH for belt run time (Accumulated weight / Belt Run Time).

Run + Stopped Time Ave Rate - Ave TPH for total time (Accumulated weight / Run + Stopped Time).

| TSC                                                         |                                          |                                 |                            |                          |                              | Plant Connect<br>Production Data Anywhere |                               |                             |                                    |                                                    |  |
|-------------------------------------------------------------|------------------------------------------|---------------------------------|----------------------------|--------------------------|------------------------------|-------------------------------------------|-------------------------------|-----------------------------|------------------------------------|----------------------------------------------------|--|
| Production                                                  | n Summa                                  | ry Repor                        | t                          |                          |                              |                                           |                               |                             |                                    |                                                    |  |
| Report Date R<br>From: 2019-0<br>Shift Time: 1<br>Location: | tange:<br>7-21 To: 2<br>0:00 To 1<br>TSC | <mark>019-07-27)</mark><br>8:00 |                            |                          |                              | Report Crea<br>Report Cr                  | ted Date: 07<br>eated By: aa  | 7-29-2019<br>aron.rogers@   | )beltwaysca                        | les.com                                            |  |
| Scale                                                       | Production<br>(Ton)                      | Percent Of<br>Feed              | Stopped<br>Belt<br>(Hours) | Black<br>Belt<br>(Hours) | Low<br>Production<br>(Hours) | Optimal<br>Production<br>(Hours)          | High<br>Production<br>(Hours) | Belt Run<br>Time<br>(Hours) | Run Time<br>Ave Rate<br>(ton / hr) | Run +<br>Stopped<br>Time Ave<br>Rate<br>(ton / hr) |  |
| Primary                                                     | 17358.13                                 | 100.00                          | 18:39:46                   | 01:19:29                 | 06:02:00                     | 29:44:00                                  | 00:02:00                      | 37:07:29                    | 400.19                             | 310.59                                             |  |
| Production<br>Total                                         | 17358.13                                 |                                 | 18:39:46                   | 01:19:29                 | 06:02:00                     | 29:44:00                                  | 00:02:00                      | 37:07:29                    | 400.19                             | 310.59                                             |  |

#### **Detail Report Example**

Includes same fields as the Summary but includes a row for each day.

| TS                                                                                                    | С                    |                                |                    |                            |                       |                              |                                  | Pla                           |                             | ONNE<br>Ita Anywhe    | e <mark>Ct</mark><br>re            |                                                    |
|----------------------------------------------------------------------------------------------------|----------------------|--------------------------------|--------------------|----------------------------|-----------------------|------------------------------|----------------------------------|-------------------------------|-----------------------------|-----------------------|------------------------------------|----------------------------------------------------|
| Produ                                                                                                    | iction               | Detail Re                      | eport              |                            |                       |                              |                                  |                               |                             |                       |                                    |                                                    |
| Report Date Range:         Report Created Date: 07-29-2019           From: 2019-07-21         To: 2019-07-27         Report Created Date: 07-29-2019           Shift Time: 10:00         To         18:00         Report Created By: aaron.rogers@beltwayscales.com           Location:         TSC         TSC         TSC         TSC |                      |                                |                    |                            |                       |                              |                                  |                               | s.com                       |                       |                                    |                                                    |
| Scale                                                                                                    | Name:                | Primary                        |                    | Product N                  | ame:                  |                              | Feed                             | Scale:                        |                             |                       |                                    |                                                    |
| Start<br>Date/<br>Time                                                                                                    | End<br>Date/<br>Time | Accumulated<br>Weight<br>(Ton) | Percent Of<br>Feed | Stopped<br>Belt<br>(Hours) | Black Belt<br>(Hours) | Low<br>Production<br>(Hours) | Optimal<br>Production<br>(Hours) | High<br>Production<br>(Hours) | Belt Run<br>Time<br>(Hours) | Total Time<br>(Hours) | Run Time<br>Ave Rate<br>(ton / hr) | Run +<br>Stopped<br>Time Ave<br>Rate<br>(ton / hr) |
| 07/21<br>10:00                                                                                                    | 07/21<br>18:00       | 0.00                           | 0.00               | 08:01:00                   | 00:00:00              | 00:00:00                     | 00:00:00                         | 00:00:00                      | 00:00:00                    | 08:00:59              | 0.00                               | 0.00                                               |
| 07/22<br>10:00                                                                                                    | 07/22<br>18:00       | 5005.39                        | 0.00               | 00:37:00                   | 00:08:00              | 01:14:00                     | 06:02:00                         | 00:00:00                      | 07:24:00                    | 08:00:59              | 676.40                             | 624.37                                             |
| 07/23<br>10:00                                                                                                    | 07/23<br>18:00       | 4283.87                        | 0.00               | 00:00:00                   | 00:15:00              | 01:05:00                     | 06:41:00                         | 00:00:00                      | 08:01:00                    | 08:00:59              | 534.37                             | 534.37                                             |
| 07/24<br>10:00                                                                                                    | 07/24<br>18:00       | 2782.23                        | 0.00               | 03:03:00                   | 00:14:00              | 01:19:00                     | 03:25:00                         | 00:00:00                      | 04:58:00                    | 08:00:59              | 560.18                             | 347.06                                             |
| 07/25<br>10:00                                                                                                    | 07/25<br>18:00       | 5066.59                        | 0.00               | 00:00:00                   | 00:16:00              | 01:16:00                     | 06:29:00                         | 00:00:00                      | 08:01:00                    | 08:00:59              | 632.01                             | 632.01                                             |
| 07/26<br>10:00                                                                                                    | 07/26<br>18:00       | 2770.52                        | 0.00               | 04:15:46                   | 00:21:57              | 00:19:00                     | 02:45:00                         | 00:01:00                      | 03:26:57                    | 07:42:42              | 803.24                             | 359.25                                             |
| 07/27<br>10:00                                                                                                    | 07/27<br>18:00       | 4382.73                        | 0.00               | 02:43:00                   | 00:04:32              | 00:49:00                     | 04:22:00                         | 00:01:00                      | 05:16:32                    | 07:59:31              | 830.76                             | 548.37                                             |
| Total                                                                                                    |                      | 24291.33                       | 0.00               | 18:39:46                   | 01:19:29              | 06:02:00                     | 29:44:00                         | 00:02:00                      | 37:07:29                    | 55:47:14              | 576.71                             | 435.06                                             |

#### **Detail Report Rev 2 Example**

Similar to Detail report but the Time is shown as a decimal number. (example 1.5 hours) Two new fields are displayed.

Feed Time – Time the belt is running above the Black Belt Limit.

Feed Ave Rate – Ave TPH for Feed time (Accumulated weight / Feed Time).

| TSC                                                                                                    |                                                                                                    |                                                                                                    |                                                                                                    |                                                                                                    |                                                                                                    |                                                                                                    |                                                                                                | Plant Connect<br>Production Data Anywhere                                                                   |                                                                                                    |                                                                                                    |                                                                                                    |                                                                              |                                                                                                    |  |
|----------------------------------------------------------------------------------------------------|----------------------------------------------------------------------------------------------------|----------------------------------------------------------------------------------------------------|----------------------------------------------------------------------------------------------------|----------------------------------------------------------------------------------------------------|----------------------------------------------------------------------------------------------------|----------------------------------------------------------------------------------------------------|------------------------------------------------------------------------------------------------|----------------------------------------------------------------------------------------------------|----------------------------------------------------------------------------------------------------|----------------------------------------------------------------------------------------------------|----------------------------------------------------------------------------------------------------|------------------------------------------------------------------------------|----------------------------------------------------------------------------------------------------|--|
| Production Detail Report                                                                                   |                                                                                                    |                                                                                                    |                                                                                                    |                                                                                                    |                                                                                                    |                                                                                                    |                                                                                                |                                                                                                    |                                                                                                    |                                                                                                    |                                                                                                    |                                                                              |                                                                                                    |  |
| Repo<br>From<br>Shift<br>Locat                                                                             | Report Date Range       From: 2021-01-17 To: 2021-01-22       Report Created Date: 2021-01-22         Shift Time: 06:30 To: 12:30       Report Created By: aaron.rogers@beltwayscales.com         Location: Quarry       Location: Quarry |                                                                                                    |                                                                                                    |                                                                                                    |                                                                                                    |                                                                                                    |                                                                                                |                                                                                                    |                                                                                                    |                                                                                                    |                                                                                                    |                                                                              |                                                                                                    |  |
| Scale Name: Primary Product Name:                                                                          |                                                                                                    |                                                                                                    |                                                                                                    |                                                                                                    |                                                                                                    |                                                                                                    |                                                                                                |                                                                                                    |                                                                                                    |                                                                                                    |                                                                                                    |                                                                              |                                                                                                    |  |
| Scale N                                                                                                    | lame: Prir                                                                                                    | nary                                                                                                    |                                                                                                    |                                                                                                    | Product N                                                                                                   | lame:                                                                                                    |                                                                                                |                                                                                                    |                                                                                                    | _                                                                                                    | _                                                                                                    |                                                                              |                                                                                                    |  |
| Scale N<br>Start                                                                                           | lame: Prir<br>End                                                                                                    | nary<br>Total<br>Weight<br>(Ton)                                                                                         | Stopped<br>Belt<br>(Hours)                                                                                     | Black<br>Belt<br>(Hours)                                                                                     | Product M<br>Low<br>Prod.<br>(Hours)                                                                        | dame:<br>Optimal<br>Prod.<br>(Hours)                                                                            | High<br>Prod.<br>(Hours)                                                                       | Feed<br>Time<br>(Hours)                                                                                     | Run<br>Time<br>(Hours)                                                                                     | Total<br>Time<br>(Hours)                                                                                                   | Feed<br>Ave. Rate<br>(ton / hr)                                                                                             | Run<br>Ave Rate<br>(ton / hr)                                                | Total Time<br>Ave Rate<br>(ton / hr)                                                                                             |  |
| Scale N<br>Start<br>01/17<br>06:30                                                                         | lame: Prir<br>End<br>01/17<br>12:30                                                                                                    | nary<br>Total<br>Weight<br>(Ton)<br>0                                                                                    | Stopped<br>Belt<br>(Hours)<br>6.0                                                                              | Black<br>Belt<br>(Hours)<br>0.0                                                                              | Product M<br>Prod.<br>(Hours)<br>0.0                                                                        | lame:<br>Optimal<br>Prod.<br>(Hours)<br>0.0                                                                     | High<br>Prod.<br>(Hours)<br>0.0                                                                | Feed<br>Time<br>(Hours)<br>0.0                                                                              | Run<br>Time<br>(Hours)<br>0.0                                                                              | Total<br>Time<br>(Hours)<br>6.0                                                                                            | Feed<br>Ave. Rate<br>(ton / hr)<br>0                                                                                        | Run<br>Ave Rate<br>(ton / hr)<br>0                                           | Total Time<br>Ave Rate<br>(ton / hr)<br>0                                                                                        |  |
| Scale N<br>Start<br>01/17<br>06:30<br>01/18<br>06:30                                                       | End<br>01/17<br>12:30<br>01/18<br>12:30                                                                                                    | Total<br>Weight<br>(Ton)<br>0<br>2588.06                                                                                 | Stopped<br>Belt<br>(Hours)<br>6.0<br>0.8                                                                       | Black<br>Belt<br>(Hours)<br>0.0<br>0.4                                                                       | Product N<br>Prod.<br>(Hours)<br>0.0<br>0.6                                                                 | lame:<br>Optimal<br>Prod.<br>(Hours)<br>0.0<br>2.2                                                              | High<br>Prod.<br>(Hours)<br>0.0<br>2.0                                                         | Feed<br>Time<br>(Hours)<br>0.0<br>4.8                                                                       | Run<br>Time<br>(Hours)<br>0.0<br>5.2                                                                       | Total<br>Time<br>(Hours)<br>6.0<br>6.0                                                                                     | Feed<br>Ave. Rate<br>(ton / hr)           0           542.95                                                                | <b>Run</b><br>Ave Rate<br>(ton / hr)<br>0<br>499.30                          | Total Time<br>Ave Rate<br>(ton / hr)<br>0<br>430.15                                                                              |  |
| Scale N<br>Start<br>01/17<br>06:30<br>01/18<br>06:30<br>01/19<br>06:30                                     | End<br>01/17<br>12:30<br>01/18<br>12:30<br>01/19<br>12:30                                                                                                    | Total<br>Weight<br>(Ton)<br>0<br>2588.06<br>2634.91                                                                      | Stopped<br>Belt<br>(Hours)<br>6.0<br>0.8<br>1.1                                                                | Black<br>Belt<br>(Hours)<br>0.0<br>0.4<br>0.4                                                                | Product N<br>Prod.<br>(Hours)<br>0.0<br>0.6<br>0.6                                                          | Arre:<br>Optimal<br>Prod.<br>(Hours)<br>0.0<br>2.2<br>1.1                                                       | High<br>Prod.<br>(Hours)<br>0.0<br>2.0<br>2.9                                                  | Feed<br>Time<br>(Hours)<br>0.0<br>4.8<br>4.5                                                                | Run<br>Time<br>(Hours)<br>0.0<br>5.2<br>4.9                                                                | Total<br>Time<br>(Hours)<br>6.0<br>6.0<br>6.0                                                                              | Feed<br>Ave. Rate<br>(ton / hr)<br>0<br>542.95<br>581.23                                                                    | Run<br>Ave Rate<br>(ton / hr)<br>0<br>499.30<br>537.74                       | Total Time<br>Ave Rate<br>(ton / hr)           0           430.15           437.93                                               |  |
| Scale N<br>Start<br>01/17<br>06:30<br>01/18<br>06:30<br>01/19<br>06:30<br>01/20<br>06:30                   | End<br>01/17<br>12:30<br>01/18<br>12:30<br>01/19<br>12:30<br>01/20<br>12:30                                                                                                    | Total<br>Weight<br>(Ton)<br>2588.06<br>2634.91<br>2043.80                                                                | Stopped<br>Belt<br>(Hours)           6.0           0.8           1.1           2.2                             | Black<br>Belt<br>(Hours)           0.0           0.4           0.4           0.1                             | Product N           Low<br>Prod.<br>(Hours)           0.0           0.6           0.6           0.4         | Arme:<br>Optimal<br>Prod.<br>(Hours)<br>0.0<br>2.2<br>1.1<br>2.0                                                | High<br>Prod.<br>(Hours)<br>0.0<br>2.0<br>2.9<br>1.4                                           | Feed<br>Time<br>(Hours)           0.0           4.8           4.5           3.7                             | Run<br>Time<br>(Hours)           0.0           5.2           4.9           3.8                             | Total<br>Time<br>(Hours)           6.0           6.0           6.0           6.0           6.0                             | Feed<br>Ave. Rate<br>(ton / hr)<br>0<br>542.95<br>581.23<br>554.88                                                          | Run<br>Ave Rate<br>(ton / hr)<br>0<br>499.30<br>537.74<br>535.49             | Total Time           Ave Rate           (ton / hr)           0           430.15           437.93           339.69                |  |
| Scale N<br>Start<br>01/17<br>06:30<br>01/18<br>06:30<br>01/19<br>06:30<br>01/20<br>06:30<br>01/21<br>06:30 | ame: Prir<br>End<br>01/17<br>12:30<br>01/18<br>12:30<br>01/19<br>12:30<br>01/20<br>12:30<br>01/20<br>12:30<br>01/21<br>12:30                                                                                                    | Total<br>Weight<br>(Ton)           0           2588.06           2634.91           2043.80           2387.42             | Stopped<br>Belt<br>(Hours)           6.0           0.8           1.1           2.2           0.7               | Black<br>Beit<br>(Hours)           0.0           0.4           0.4           0.1           0.4               | Low         Prod.           (Hours)         0.0           0.6         0.6           0.4         0.8         | Optimal<br>Prod.<br>(Hours)           0.0           2.2           1.1           2.0           2.8               | High<br>Prod.<br>(Hours)<br>0.0<br>2.0<br>2.9<br>1.4<br>1.3                                    | Feed<br>Time<br>(Hours)           0.0           4.8           4.5           3.7           4.9               | Run<br>Time<br>(Hours)           0.0           5.2           4.9           3.8           5.3               | Total<br>Time<br>(Hours)           6.0           6.0           6.0           6.0           6.0           6.0           6.0 | Feed<br>Ave. Rate<br>(ton / hr)           0           542.95           581.23           554.88           490.57             | Run<br>Ave Rate<br>(ton / hr)<br>0<br>499.30<br>537.74<br>535.49<br>450.46   | Total Time<br>Ave Rate<br>(ton / hr)           0           430.15           437.93           339.69           396.80             |  |
| Scale N<br>Start<br>01/17<br>06:30<br>01/18<br>06:30<br>01/20<br>06:30<br>01/20<br>06:30<br>01/22<br>06:30 | ame: Prir<br>End<br>01/17<br>12:30<br>01/18<br>12:30<br>01/19<br>12:30<br>01/20<br>12:30<br>01/20<br>12:30<br>01/21<br>12:30<br>01/22<br>10:23                                                                                            | Total<br>Weight<br>(Ton)           0           2588.06           2634.91           2043.80           2387.42           0 | Stopped<br>Bett<br>(Hours)           6.0           0.8           1.1           2.2           0.7           3.9 | Black<br>Beit<br>(Hours)           0.0           0.4           0.4           0.1           0.4           0.1 | Low<br>Prod.<br>(Hours)           0.0           0.6           0.6           0.4           0.8           0.0 | Optimal<br>Prod.<br>(Hours)           0.0           2.2           1.1           2.0           2.8           0.0 | High<br>Prod.<br>(Hours)           0.0           2.0           2.9           1.4           0.0 | Feed<br>Time<br>(Hours)           0.0           4.8           4.5           3.7           4.9           0.0 | Run<br>Time<br>(Hours)           0.0           5.2           4.9           3.8           5.3           0.0 | Total<br>Time<br>(Hours)           6.0           6.0           6.0           6.0           3.9                             | Feed<br>Ave. Rate<br>(ton / hr)           0           542.95           581.23           554.88           490.57           0 | Run Ave Rate<br>(ton / hr)<br>0<br>499.30<br>537.74<br>535.49<br>450.46<br>0 | Total Time<br>Ave Rate<br>(ton / hr)           0           430.15           437.93           339.69           396.80           0 |  |

#### **Alarm History Report**

The Alarm History Report shows all alarm events in the report time period. Alarms must be created as shown on pages 16-17.

| TSC - DEMO                                                                                |                    | Plant Connect<br>Production Data Anywhere             |
|-------------------------------------------------------------------------------------------|--------------------|-------------------------------------------------------|
| Alarm History                                                                             | Report             |                                                       |
| Report Date Range<br>From: 2021-01-17 To: 2<br>Report Time: 00:00 To:<br>Location: Quarry | 021-01-22<br>23:59 | Report Created Date: 2021-01-22<br>Report Created By: |
| Date                                                                                      | Scale              | Note                                                  |
| 2021-01-22 15:53:00.000                                                                   | CV-7               | Scale went from Low Production to High<br>Production. |
| 2021-01-22 15:22:00.000                                                                   | CV-7               | Scale went from High Production to Low<br>Production. |
| 2021-01-22 07:24:00.000                                                                   | CV-7               | Scale went from Low Production to High<br>Production. |
| 2021-01-22 07:08:00.000                                                                   | CV-7               | Scale went from Black Belt to Low Production.         |
| 2021-01-22 06:45:00.000                                                                   | CV-7               | Scale went from Stopped Belt to Black Belt.           |
| 2021-01-21 16:45:00.000                                                                   | CV-7               | Scale went from Calibration Fault to Stopped Belt.    |
| 2021-01-21 16:16:00.000                                                                   | CV-7               | Scale went from Black Belt to Low Production.         |
| 2021-01-21 07:16:00.000                                                                   | CV-7               | Scale went from Stopped Belt to Black Belt.           |
| 2021-01-20 16:43:00.000                                                                   | CV-7               | Scale went from Calibration Fault to Stopped Belt.    |
| 2021-01-20 11:34:00.000                                                                   | CV-7               | Scale went from High Production to Low<br>Production. |

#### **Product Report**

The Product Report shows total production and percentage splits of multiple products. Products must be created and applied as shown on pages 14-15.

| Crushing Plar                                                                                                    | nt     |          | P                                                     |      | onneo<br>ata Anywhere | ct      |         |  |
|----------------------------------------------------------------------------------------------------|--------|----------|-------------------------------------------------------|------|-----------------------|---------|---------|--|
| Product F                                                                                                    | Report |          |                                                       |      |                       |         |         |  |
| Report Date Range<br>From: 2020-02-03 To: 2020-02-10<br>Report Time: 00:00 To: 23:59<br>Location: Crushing Plant (CV-1, CV-7, CV-9) |        |          | Report Created Date: 2021-01-25<br>Report Created By: |      |                       |         |         |  |
| Product Totals                                                                                                    |        |          |                                                       |      |                       |         |         |  |
| Product                                                                                                    | Weigl  | ht (Ton) |                                                       |      |                       |         |         |  |
| 3/4"                                                                                                    | 13504  |          |                                                       |      |                       |         |         |  |
| 3/8"                                                                                                    | 9028   |          |                                                       |      |                       |         |         |  |
| Sand                                                                                                    | 3178   |          |                                                       |      |                       |         |         |  |
| Product Splits                                                                                                    |        |          | 270                                                   | 5402 | 8102                  | 10803   | 13504   |  |
| Product                                                                                                    | ·      | %        |                                                       |      |                       |         |         |  |
| 3/4"                                                                                                    | 1      | 52.52    |                                                       |      |                       |         |         |  |
| 3/8"                                                                                                    | 3/8" 3 |          | 35.11                                                 |      |                       |         |         |  |
| Sand                                                                                                    |        | 12.36    |                                                       |      |                       |         |         |  |
|                                                                                                    |        |          |                                                       |      | 1.1                   | 3/4" 3/ | 8" Sand |  |

#### **Downtime Analysis Report**

The Downtime Report shows total downtime for the selected range. Downtime reasons must be created and applied as shown on pages 14-15.

| Crushing Plant                                                                                          |                                   | Plant Connect<br>Production Data Anywhere             |
|----------------------------------------------------------------------------------------------------|-----------------------------------|-------------------------------------------------------|
| Downtime /                                                                                              | Analysis Repo                     | ort                                                   |
| Report Date Range<br>From: 2021-01-01 Tr<br>Report Time: 00:00<br>Location: Crushing Pla<br>Scale: CV-1 | o: 2021-01-25<br>To: 23:59<br>ant | Report Created Date: 2021-01-25<br>Report Created By: |
| Downtime Reason                                                                                         | Hour                              |                                                       |
| Belt Problem                                                                                            | 0.60                              |                                                       |
| Crusher Problem                                                                                         | 0.30                              |                                                       |
| Scale: CV-7                                                                                             |                                   |                                                       |
| Downtime Reason                                                                                         | Hour                              |                                                       |
| Screen Change                                                                                           | 1.26                              |                                                       |

## 12. Smartphone App

The **Plant Connect** smartphone app is available from the Iphone or Android app stores.

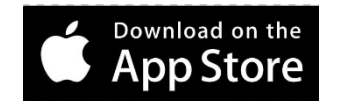

1. Login with username and password.

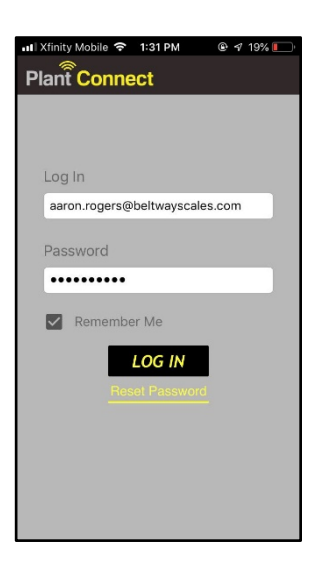

- GET IT ON **Google Play**
- 2. Dashboard: Shows Totals, Tons per hour, Belt Speed and Goals. Swipe Up to view other scales at the location.

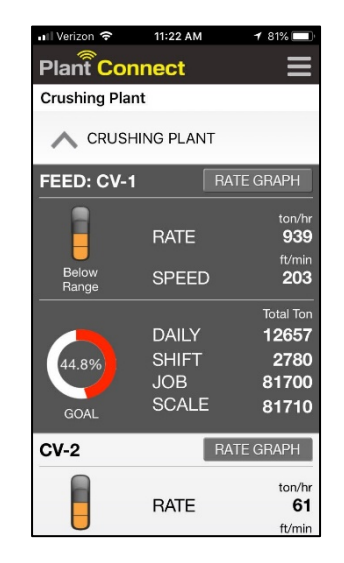

Θ

3. Click RATE GRAPH to view the historical graph. Use magnifier buttons to zoom in or out.

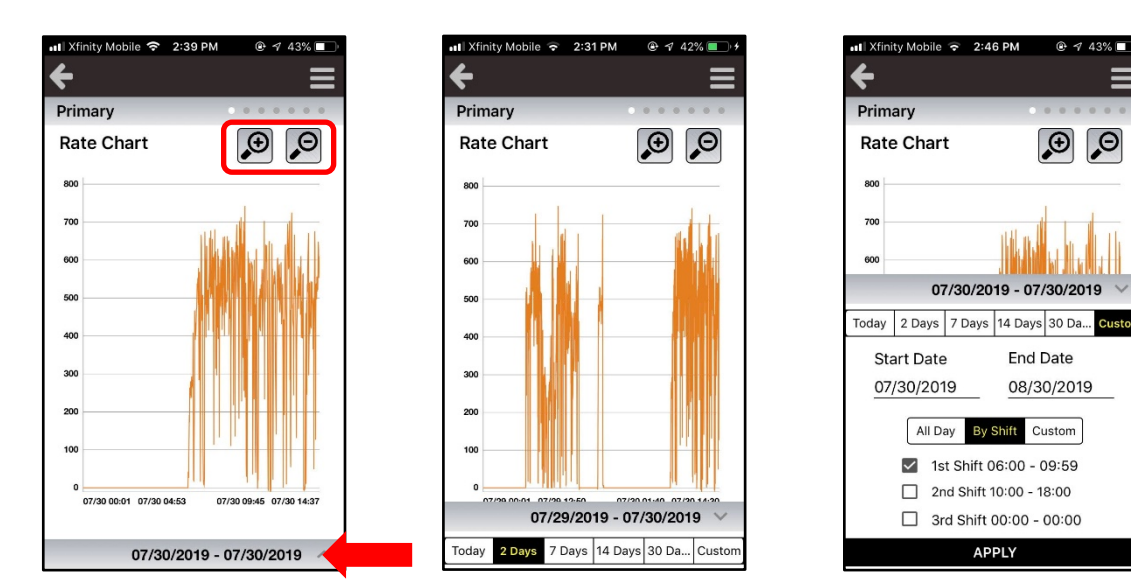

Click the date picker to choose a preset or custom time rage.

4. Swipe left to view the historical totals and statistics.

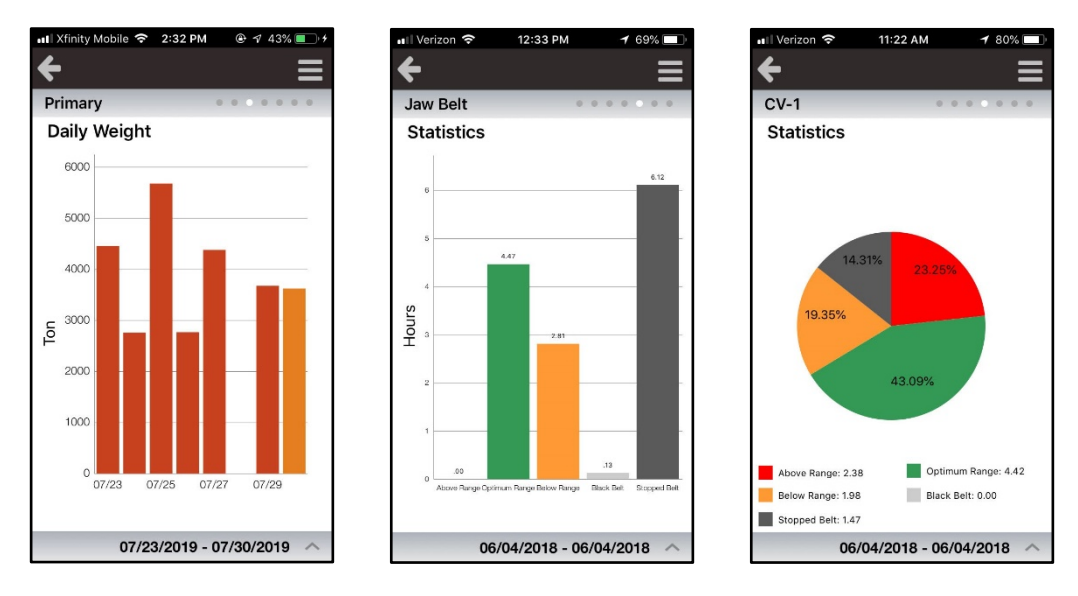

Contact tech support for further assistance.

Belt-Way Scales Inc. 102 East Daugherty St. Webb City, MO 64870 Phone: (800) 441-4237

sales@beltwayscales.com beltwayscales.com